# **Exercise 3—ENTERING ASSESSMENT INFORMATION PART 1**

### BACKGROUND: In this exercise, you will be entering assessment information for the "B" split Assessment Unit you created in exercise 3 as part of your 2018 report. You will enter assessment information for two uses.

**Scenario:** You have completed the assessment evaluation of the relevant information for your new Assessment Unit including sending a sample off to the lab for a metals evaluation (which we'll take care of in Exercise 6). This is the first cycle this Assessment Unit has been assessed. Data have been evaluated pertaining to the following uses:

#### "Fish and Wildlife Propagation, Recreation, and Stock Watering Waters" which is Fully Supporting

#### "Immersion Recreation Waters" which is Not Supporting

You evaluated the following parameters that are meeting criteria for Fish and Wildlife Propagation, Recreation and Stock Watering Waters:

**Dissolved Oxygen** (Hint: The parameter group for Dissolved Oxygen is Organic Enrichment/Oxygen Depletion)

**pH** (Hint: The parameter group for pH is pH/Acidity/Caustic Conditions)

#### **Temperature** (Hint: The parameter group for Temperature is Temperature)

You also looked at **Escherichia coli (e. coli)** which is **not meeting the criteria** for **Immersion Recreations Waters** and is a **cause** of impairment (*Hint: The parameter group for e. coli is Pathogens*). Since **e. coli** is a **pollutant** this water will be placed on the 303(d) list. You've discussed it with your TMDL staff, and they have identified this water as a **high priority** for receiving a TMDL. This is the first cycle that this water has been listed for **e. coli**. As part of your evaluation, you have not yet identified a pollutant source.

### TOOLS TO USE FOR THIS EXCERCISE

Figure 1—Assessments List Page.

| Home Ass                  | sessment Units                | Assessments  | Actions Rep           | ports Priorities   | s Administratio | on                        |            |                 |                   |
|---------------------------|-------------------------------|--------------|-----------------------|--------------------|-----------------|---------------------------|------------|-----------------|-------------------|
| Assess<br>Test Organizati | ion C                         | 018 (Orgai   | nization Draf         | t)<br>Organization | Cycle Last      | last                      | Cycle Last | Cycle Selection | ■ <b>■</b> Menu   |
| Unit ID                   | Unit Name                     | Water Type 💲 | Category <sup>‡</sup> | IR Category        | Assessed ÷      | Modified <sup>‡</sup>     | Modified   | Validation ≑    | Status ‡          |
| NC_AW_Training            | My Test<br>Assessment<br>Unit | RIVER        |                       |                    |                 | May 2, 2017<br>3:03:38 PM |            | No Information  | Never<br>Assessed |

### 🖉 Now it's your turn.

- 1. Find your Assessment Unit in the ASSESSMENT section (see A on Figure 1) by using the ATTAINS search capability. The current validation for the assessment is 'No Information' and the status is 'Never Assessed'.
- 2. Click on the Assessment Unit ID (see B on Figure 1). Now you can enter the general assessment information. The only required field is Cycle Last Assessed (which can be the current cycle). Although metadata is not required as part of ATTAINS, consider what metadata would be helpful for an EPA reviewer to look at. Also consider what information you would want to include as a 'Rationale' to explain the decision for placing this water on the 303(d) list.

| -                                                  |                                                               | Uses                                                                                                    | Paramet      | ers           | Sources                                                             | Documents                                                            |                                               | Summary      |         |
|----------------------------------------------------|---------------------------------------------------------------|----------------------------------------------------------------------------------------------------|--------------|---------------|---------------------------------------------------------------------|----------------------------------------------------------------------|-----------------------------------------------|--------------|---------|
| esignated Uses                                     |                                                               |                                                                                                    |              |               |                                                                     |                                                                      |                                               |              |         |
| Designated<br>Use*                                 | Select D                                                      | esignated Use(s)                                                                                                    |              | Use +         |                                                                     |                                                                      | Use Support \$                                | Use Agency ‡ | -       |
| Use Support                                        | Select                                                        | Use Support                                                                                                    | •            | Immersion R   | laine Propagation, Recreation, and Sto<br>lecreation Waters         | CK vvatering vvaters                                                 | Not Supporting                                | State        |         |
| Agency*                                            | © EPA (                                                       | 🖲 State 🔘 Tribal                                                                                                    |              |               |                                                                     |                                                                      |                                               |              |         |
|                                                    |                                                               |                                                                                                    | Add → Cancel |               |                                                                     |                                                                      |                                               |              |         |
|                                                    |                                                               |                                                                                                    |              |               |                                                                     |                                                                      |                                               |              |         |
| Use Attainment -                                   | - Immersi                                                     | on Recreation Waters                                                                                                    | 2            |               |                                                                     |                                                                      |                                               | Sava         |         |
|                                                    |                                                               |                                                                                                    | ,            |               |                                                                     |                                                                      |                                               |              | Cancel  |
| Use St                                             | upport*                                                       | Not Supporting                                                                                                    |              | *             | Agency*                                                             | ○ EPA ● State                                                        | <ul> <li>Tribal</li> </ul>                    | D            |         |
| Use St                                             | upport*<br>Trend                                              | Not Supporting                                                                                                    |              | v<br>v        | Agency*                                                             | ⊚ EPA ⊛ State                                                        | <ul> <li>Tribal</li> </ul>                    |              | Cancel  |
| Use Si<br>Thre                                     | upport*<br>Trend<br>eatened                                   | Not Supporting Unknown No O Yes                                                                                               |              | v<br>v        | Agency*<br>Assessment Basis                                         | <ul> <li>EPA          <ul> <li>Select Assessm</li> </ul> </li> </ul> | <ul> <li>Tribal</li> <li>ent Basis</li> </ul> |              | V       |
| Use St<br>Thre<br>Monitoring Sta                   | upport*<br>Trend<br>eatened<br>art Date                       | Not Supporting       Unknown <ul> <li>No</li> <li>Yes</li> <li>yyyy-MM-dd</li> </ul>                                          |              | v<br>v        | Agency*<br>Assessment Basis<br>Monitoring End Date                  | EPA      State  Select Assessm  yyyy-MM-dd                           | <ul> <li>Tribal</li> <li>ent Basis</li> </ul> |              | v<br>M  |
| Use St<br>Thre<br>Monitoring Sta<br>Assessme       | upport*<br>Trend<br>eatened<br>art Date<br>ent Date           | Not Supporting       Unknown <ul> <li>No</li> <li>Yes</li> </ul> yyyy-MM-dd         yyyy-MM-dd                                |              | v<br>v<br>iii | Agency*<br>Assessment Basis<br>Monitoring End Date<br>Assessor Name | EPA      State  Select Assessm  yyyy-MM-dd                           | <ul> <li>Tribal</li> <li>ent Basis</li> </ul> |              | V IIII  |
| Use St<br>Thre<br>Monitoring Sta<br>Assessme<br>Co | upport*<br>Trend<br>eatened<br>art Date<br>ent Date<br>omment | Not Supporting       Unknown <ul> <li>No</li> <li>Yes</li> <li>yyyy-MM-dd</li> <li>yyyy-MM-dd</li> <li>use comment</li> </ul> |              | ▼<br>▼        | Agency*<br>Assessment Basis<br>Monitoring End Date<br>Assessor Name | EPA      Select Assessm     yyyy-MM-dd                               | <ul> <li>Tribal</li> <li>ent Basis</li> </ul> |              | V Encel |

Figure 2—Designated Uses and Associated Use Support Data Entry Page.

Figure 3—Parameters Data Entry Page.

The navigation bar (see C on Figure 2) shows you which data entry screen you are on. It also can be used to jump to the other data entry screens. All the data entry screens have similar functionality. For example, when you add a use the 'Use Attainment' data entry screen will open. You will have to save (see D on Figure 2) when you are done entering information. *Hint: you cannot add or delete designated uses when the use attainment data entry screen is open.* You can use the buttons on the bottom of these screens to get back and forth between the data entry pages or return to the list page (see E on Figure 2).

| General             | Uses Para                              | amete | ers Sources                |      |               | Documents       | $\geq$ | Summary    |   |
|---------------------|----------------------------------------|-------|----------------------------|------|---------------|-----------------|--------|------------|---|
| Assessed Parameters |                                        |       |                            |      |               |                 |        |            |   |
| Parameter Group     | All Parameter Groups                   | •     | Parameter *                | Stat | us ≑          | EPA IR Category |        | Delisted ‡ |   |
|                     |                                        |       | DISSOLVED OXYGEN           | Mee  | ting Criteria |                 |        | No         | â |
| Parameter*          | Select Parameter(s)                    |       | ESCHERICHIA COLI (E. COLI) | Cau  | se            | 5               |        | No         | â |
|                     |                                        |       | PH                         | Mee  | ting Criteria |                 |        | No         | â |
| Parameter Status    | Meeting Criteria Cause Observed Effect |       | TEMPERATURE                | Mee  | ting Criteria |                 |        | No         | â |
| F                   | Add → Canc                             | cel   |                            |      |               |                 |        |            |   |

You will need to provide a Parameter Status for each parameter that you enter (see F on Figure 3). Parameters that are meeting criteria are assigned a status of 'meeting criteria', and those that are not meeting criteria are assigned a status of 'cause'. The other status that can be used is observed effect.

## Example of what it should look like

| Cycle Last Assessed<br>Year Last Monitored       2018       State<br>Cycle<br>2018       CC<br>2018       2018         Organization IR<br>Category       Mot<br>Specified       Mot<br>Specified       EPA IR Category       5       Show Definition         Comment       Not Specified       Rationale       Not Specified       Not Specified       Not Specified         Use Name       Use Support       Threatened       Agency       EPA IR<br>Category       Not Specified       Not Specified         Yenopasition, Recreation, and Supporting       State       2       Not Specified       Basis<br>Assessed By<br>Not Specified       Not Specified<br>Monitoring       Basis<br>Not Specified<br>Monitoring       Not Specified<br>Monitoring       State S       Not Specified<br>Monitoring       Basis<br>Not Specified<br>Monitoring       Not Specified<br>Monitoring       State S       Not Specified<br>Monitoring       Basis<br>Not Specified<br>Monitoring       Not Specified<br>Monitoring       State S       Not Specified<br>Monitoring       State S       Not Specified<br>Monitoring       State S       Not Specified<br>Monitoring       State S       Not Specified<br>Monitoring       State S       Not Specified<br>Monitoring       State S       Not Specified<br>Monitoring       State S       Not Specified<br>Monitoring       State S       Not Specified<br>Monitoring       State S       Not Specified<br>Monitoring       State S       Not Specified<br>Monitoring       Monitoring       Monitoring                                                                                                    | Water Type                                                                                    | RIVER (14.5 Mile                                                       | es)                                       |           |                                  |   | Use Class                                                                                                    | Not Specified                                                                   |                   |                                             |                    |                  |
|----------------------------------------------------------------------------------------------------|-----------------------------------------------------------------------------------------------|------------------------------------------------------------------------|-------------------------------------------|-----------|----------------------------------|---|----------------------------------------------------------------------------------------------------|---------------------------------------------------------------------------------|-------------------|---------------------------------------------|--------------------|------------------|
| Organization R<br>Category     Mot<br>Specified     EPA R Category     5     Show Definition       Comment     Not Specified     Rationale     Not Specified       esignated Uses     Use     Threatened     Agency     EPA IR (Category)     Image: Category     Image: Category                                                                                                    | Cycle Last Assessed 2<br>Year Last Monitored 2                                                | 2018<br>2018                                                           |                                           |           |                                  |   | State<br>Cycle<br>Agency                                                                                         | CC<br>2018<br>State                                                             |                   |                                             |                    |                  |
| Comment     Not Specified       estignated Uses       Use Name     Use Support     Threatened     Agency     EPA IR<br>Category     Image: Category       Fish and Widdle<br>Propagation, Recreation, and Supporting     No     State     2       Watering Waters     Supporting     No     State     2       Immersion Recreation Waters     Not Specified     Assessed By<br>Monitoring     Not Specified<br>Assessed By<br>Monitoring     Not Specified<br>Assessed By<br>Monitoring     No | Organization IR /<br>Category                                                                 | Vot<br>Specified                                                       |                                           |           |                                  |   | EPA IR Category                                                                                                  | 5 Show Definition                                                               | 'n                |                                             |                    |                  |
| Use Name       Use Support       Threatened Agency EPA IR Category       Use Attainment - Fish and Wildlife Propagation, Recreation, and Stock Watering Waters         Fish and Wildlife       Fully       No       State       2         Propagation, Recreation and Supporting No       State       2       Trend       Not Specified Monitoring (Start) - (End)       Basis Assessed Dy Not Specified Monitoring (Start) - (End)       Basis Assessed Dy Not Specified Monitoring (Start) - (End)       Basis Assessed Dy Not Specified Monitoring (Start) - (End)       Basis Assessed Dy Not Specified Monitoring (Start) - (End)       Dissociated Actions         arameters       Supporting No       State       5       Not Specified Monitoring (Start) - (End)       Basis Assessment Not Specified Monitoring (Start) - (End)       Not Specified Monitoring Category       Not Specified Monitoring (Start) - (End)       Specified Monitoring (Start) - (End)       Not Specified Monitoring Category       Not Specified Monitoring (Start) - (End)       Org IR Category       Not Specified Monitoring Category       Not Specified Monitoring Category       Not Specified Monitoring Category       Not Specified Monitoring Category       Not Specified Monitoring Category       Not Specified Monitoring Category       Not Specified Monitoring Category       Not Specified Monitoring Category       Not Specified Monitoring Category       Not Specified Monitoring Category       Not Specified Monitoring Category       Not Specified Monitoring Category       Not Specified Monitoring Category                                                                                                    | Comment /                                                                                     | Vot Specified                                                          |                                           |           |                                  |   | Rationale                                                                                                    | Not Specified                                                                   |                   |                                             |                    |                  |
| Support       Intraction       Open for a support       Category       Open for a support       Open for a support       Category       Open for a support       Open for a support       Not Specified       Assessment Types       Assessment Types       Assessment Types       Assessment Types       Assesses a support       Open for a support       Open for a support       Open for a support       Open for a support       Open for a support       Open for a support       Open for a support       Open for a support       Open for a support       Open for a support       Open for a support       Open for a support                                                                                                    | Use Name                                                                                      | llee                                                                   | Threatened                                | Agency    | FPA IR                           | 4 |                                                                                                    |                                                                                 |                   | Descrite                                    |                    |                  |
| Fish and Wildlife Fully No State 2   Propagation, Recreation, and Supporting No State 2   Immersion Recreation Waters No State 5   Immersion Recreation Waters No State 5 <b>Parameter Name</b> Parameter Status Parameter Category Delisted   DISSOLVED OXYGEN Meeting Criteria No   PH Meeting Criteria No   PH Meeting Criteria No   PH Meeting Criteria No   PH Meeting Criteria No   PH Meeting Criteria No   PH Meeting Criteria No   PH Meeting Criteria No   PH Meeting Criteria No   PH Meeting Criteria No   PH Meeting Criteria No   PH Meeting Criteria No   PH Meeting Criteria No   PH Meeting Criteria No   PH Meeting Criteria No   No                                                                                                    |                                                                                               | Support                                                                |                                           |           | Category                         | 1 | Watering Water                                                                                                   | 's                                                                              | opagation         | n, Recreation,                              | and Sto            | CK               |
| Immersion Recreation Waters     Not     State     5       Supporting     State     5       Monitoring     (Start) - (End)     Org IR     Not Specified       Category     Not Specified     Assessment Types       Assessment Methods     Assessment Methods   Parameter Name       Parameter     EPA IR     Delisted       DISSOLVED OXYGEN     Meeting Criteria     No       ESCHERICHIA COLI (E.     Cause     5     No       PH     Meeting Criteria     No       TEMPERATURE     Meeting Criteria     No       Meeting Criteria     No                                                                                                    | Fish and Wildlife<br>Propagation, Recreation, an<br>Stock Watering Waters                     | Fully I<br>d Supporting                                                | No                                        | State     | 2                                |   | Trend<br>Assessed By                                                                                             | Not Specified<br>Not Specified                                                  | Basis<br>Asses    | ssed On                                     | Not Spe<br>Not Spe | cified<br>cified |
| Assessment Types<br>Assessment Methods<br>Assessment Methods<br>Assessment Methods<br>Assessment Methods<br>Assessment Methods<br>Monitored Parameter - DISSOLVED OXYGEN<br>Parameter Aure Parameter - DISSOLVED OXYGEN<br>Associated Use Parameter Atainment Trend Seasons<br>Atainment Tel Propagation, Recreation, and Stock Meeting criteria<br>Parameter Information<br>Associated Actions                                                                                                    | Immersion Recreation Water                                                                    | rs Not<br>Supporting                                                   | No                                        | State     | 5                                |   | Monitoring<br>Date<br>Comment                                                                                    | (Start) - (End)<br>Not Specified                                                | Org IF<br>Categ   | R<br>Jory                                   | Not Spe            | cified           |
| Assessment Methods          Monitored Parameter Name       Parameter Category       Delisted /         DISSOLVED OXYGEN       Meeting Criteria       No         ESCHERICHIA COLI (E. COLI)       Cause       5       No         PH       Meeting Criteria       No         TEMPERATURE       Meeting Criteria       No                                                                                                    |                                                                                               |                                                                        |                                           |           |                                  |   | Assessment Typ                                                                                                   | Des                                                                             |                   |                                             |                    |                  |
| arameters         Parameter Name       Parameter Status       EPA IR Category       Delisted / Category       Monitored Parameter - DISSOLVED OXYGEN         DISSOLVED OXYGEN       Meeting Criteria       No         ESCHERICHIA COLI (E. Cause)       5       No         PH       Meeting Criteria       No         TEMPERATURE       Meeting Criteria       No         Meeting Criteria       No         Associated Actions       Heeting Criteria                                                                                                    |                                                                                               |                                                                        |                                           |           |                                  |   |                                                                                                    |                                                                                 |                   |                                             |                    |                  |
| DISSOLVED OXYGEN     Meeting Criteria     No       ESCHERICHIA COLI (E. Cause     5     No       PH     Meeting Criteria     No       TEMPERATURE     Meeting Criteria     No   Parameter Information Associated Actions       Associated Actions     Meeting Criteria                                                                                                    | rameters                                                                                      |                                                                        |                                           |           |                                  |   | Assessment Me                                                                                                    | thods                                                                           |                   |                                             |                    |                  |
| ESCHERICHIA COLI (E. Cause 5 No<br>COLI)<br>PH Meeting Criteria No<br>TEMPERATURE Meeting Criteria No<br>Attainment<br>Fish and Wildlife Propagation, Recreation, and Stock Meeting criteria<br>Watering Waters<br>Parameter Information<br>Associated Actions                                                                                                    | rameters<br>Parameter Name                                                                    | Parameter<br>Status                                                    | EPA II<br>Categ                           | R         | Delisted                         | 1 | Assessment Me                                                                                                    | thods                                                                           | OXYGEN            |                                             |                    |                  |
| PH     Meeting Criteria     No     Watering Waters       TEMPERATURE     Meeting Criteria     No     Parameter Information       Associated Actions     Associated Actions     Associated Actions                                                                                                    | rameters<br>Parameter Name<br>DISSOLVED OXYGEN                                                | Parameter<br>Status<br>Meeting Crite                                   | EPA II<br>Categ<br>ria                    | R<br>Jory | Delisted                         | 1 | Assessment Me                                                                                                    | thods<br>umeter - DISSOLVED (                                                   | OXYGEN            | Parameter                                   | Trend              | Seasons          |
| TEMPERATURE Meeting Criteria No Parameter Information Associated Actions                                                                                                    | Parameter Name DISSOLVED OXYGEN ESCHERICHIA COLI (E. COLI)                                    | Parameter<br>Status<br>Meeting Crite<br>Cause                          | EPA II<br>Categ<br>ria<br>5               | R<br>lory | Delisted<br>No<br>No             | / | Assessment Mer                                                                                                   | thods<br>meter - DISSOLVED (                                                    | DXYGEN            | Parameter<br>Attainment<br>Meeting criteria | Trend              | Seasons          |
| Associated Actions                                                                                                    | Parameter Name<br>DISSOLVED OXYGEN<br>ESCHERICHIA COLI (E.<br>COLI)<br>PH                     | Parameter<br>Status<br>Meeting Crite<br>Cause<br>Meeting Crite         | EPA II<br>Categ<br>ria<br>5               | R<br>lory | Delisted<br>No<br>No             | 1 | Assessment Mer                                                                                                   | thods<br>Imeter - DISSOLVED C                                                   | DXYGEN<br>d Stock | Parameter<br>Attainment<br>Meeting criteria | Trend              | Seasons          |
|                                                                                                    | Parameter Name DISSOLVED OXYGEN ESCHERICHIA COLI (E. COLI) PH TEMPERATURE                     | Parameter<br>Status<br>Meeting Crite<br>Meeting Crite                  | EPA II<br>Categ<br>ria<br>5<br>ria        | R<br>ory  | Delisted<br>No<br>No<br>No<br>No | / | Assessment Mer<br>Monitored Para<br>Associated Use<br>Fish and Wildlife P<br>Watering Waters<br>Parameter Inform | thods<br><b>Inmeter - DISSOLVED C</b><br>Propagation, Recreation, and<br>mation | DXYGEN<br>d Stock | Parameter<br>Attainment<br>Meeting criteria | Trend              | Seasons          |
|                                                                                                    | Arameters Parameter Name DISSOLVED OXYGEN ESCHERICHIA COLI (E. COLI) PH TEMPERATURE ASSESSIMI | Parameter<br>Status<br>Meeting Crite<br>Meeting Crite<br>Meeting Crite | EPA II<br>Categ<br>ria<br>5<br>ria<br>ria | R<br>ory  | Delisted<br>No<br>No<br>No       |   | Assessment Mer                                                                                                   | thods imeter - DISSOLVED C ropagation, Recreation, and mation ons ASSES         | d Stock           | Parameter<br>Attainment<br>Meeting criteria | Trend              | Seasons          |

#### What you learned:

In this exercise, you learned how to enter assessment information for both fully supporting and not supporting uses and parameters. You were able to see how ATTAINS calculates the category for you (notice this water has been placed in Category 5 based on the information you've provided).